# Filter Snort Rules Based on SRU and LSP Version of Firepower Devices Managed by FMC

### Contents

| Introduction                    |
|---------------------------------|
| Prerequisites                   |
| Requirements                    |
| Components Used                 |
| Background Information          |
| Procedure to filter Snort rules |

## Introduction

This document describes how to filter snort rules based on the Cisco Secure Rule Update (SRU) and Link State Packet (LSP) version of firepower devices managed by the Firepower Management Centre (FMC).

## Prerequisites

#### Requirements

Cisco recommends that you have knowledge of these topics:

- Knowledge of open-source Snort
- Firepower Management Center (FMC)
- Firepower Threat Defense (FTD)

#### **Components Used**

The information in this document is based on these software and hardware versions:

- This article is applicable to all Firepower platforms
- Cisco Firepower Threat Defense (FTD) which runs software version 7.0.0
- Firepower Management Center Virtual (FMC) which runs software version 7.0.0

The information in this document was created from the devices in a specific lab environment. All of the devices used in this document started with a cleared (default) configuration. If your network is live, ensure that you understand the potential impact of any command.

### **Background Information**

In the context of intrusion detection systems (IDS) and intrusion prevention systems (IPS), "SID" stands for "Signature ID" or "Snort Signature ID."

A Snort Signature ID (SID) is a unique identifier assigned to each rule or signature within its rule set. These rules are used to detect specific patterns or behaviors in network traffic that can indicate malicious activity or security threats. Each rule is associated with a SID to allow for easy reference and management.

For information on open-source Snort, please visit the **SNORT** website.

### **Procedure to filter Snort rules**

To view the Snort 2 rule SIDs, navigate to FMC Policies > Access Control > Intrusion, thereafter click the SNORT2 option in the top right corner, as shown in the image:

| Intrusion Policies Network | Analysis Policies                |                                 |                                       |                    |                         |       |
|----------------------------|----------------------------------|---------------------------------|---------------------------------------|--------------------|-------------------------|-------|
| Show Snort 3 Sync status 1 | Q Search by Intrusion Policy, De | scription, or Base              | All IPS Rules                         | IPS Mapping O Comp | are Policies Create Pol | olicy |
| Intrusion Policy           | Description                      | Base Policy                     | Usage Information                     |                    |                         |       |
| FTD1_Intrusion             |                                  | Balanced Security and Connecti. | No Access Control Policy<br>No Device | Snort 2 Version    | Snort 3 Version 📝 🖥 🗹   | 21    |
|                            |                                  |                                 |                                       |                    |                         |       |

Snort 2

Navigate to Rules > Rule Update and select the latest date to filter the SID.

| Policy Information<br>Rules<br>Cisco Recommendations | Rules<br>Rule Configuration<br>Rule Content                                                                                                    | Filter:      |             |                                                                        |
|------------------------------------------------------|----------------------------------------------------------------------------------------------------|--------------|-------------|------------------------------------------------------------------------|
| > Advanced Settings                                  | Category<br>Classifications                                                                                                    | SRU:"Snort   | t Rule Upda | te 2023 04 11 001 vrt"                                                 |
| > Policy Layers                                      | Microsoft Vulnerabilities<br>Microsoft Worms                                                                                                    | Rule State • | Event Fi    | Itering ▼ Dynamic State ▼ Alerting ▼ Comments ▼                        |
|                                                      | Platform Specific<br>Preprocessors<br>Priority<br>Rule Update<br>Snort Rule Update 2021 05<br>03 001 vrt<br>Snort Rule Update 2022 01<br>06 001 vrt | GID          | SID         | Message 🕆                                                              |
|                                                      |                                                                                                    | 1            | 60221       | BROWSER-CHROME Chrome IPC domDistiller sandbox escape attempt          |
|                                                      |                                                                                                    | 1            | 60220       | BROWSER-CHROME Chrome IPC domDistiller sandbox escape attempt          |
|                                                      |                                                                                                    | 1            | 60648       | BROWSER-CHROME Chrome IPC memory dump attempt                          |
|                                                      | 11 001 vrt<br>Changed                                                                                                    | 1            | 60647       | BROWSER-CHROME Chrome IPC memory dump attempt                          |
| 3 333                                                | New<br>▶ Isp rel 20210503 2107                                                                                                    | 1            | 60945       | BROWSER-CHROME Chrome JavaScript Array.map Out-of-Bounds Write attempt |

Rule update

| ack  |
|------|
|      |
|      |
|      |
| 0    |
|      |
|      |
|      |
|      |
|      |
| 1    |
|      |
| - 11 |
| *    |
|      |
|      |

Available Sid's under snort rules

Select a required option under Rule State as shown in the image.

| Rules                     |                |                |        |                                                     |               |   |   |    | ~   | < Ba     | ck |
|---------------------------|----------------|----------------|--------|-----------------------------------------------------|---------------|---|---|----|-----|----------|----|
| Rule Configuration        | Ciltary.       |                |        |                                                     |               |   |   |    |     |          |    |
| Rule Content              | Filter:        |                |        |                                                     |               |   |   |    |     |          |    |
| Category                  | SRU:"Snort F   | Rule Update 20 | 023 04 | 11 001 vrt"                                         |               |   |   |    | 2   | $\times$ | 0  |
| Classifications           | 16 selected ru | les of 16      |        |                                                     |               |   |   |    |     |          |    |
| Microsoft Vulnerabilities |                |                |        |                                                     |               |   |   |    |     |          |    |
| Microsoft Worms           | Policy         | -              |        | <b>~</b>                                            |               |   |   |    |     |          |    |
| Platform Specific         | Rule State 🔻   | Event Filterir | ng 🔻   | Dynamic State  Alerting  Comments                   |               |   |   |    |     |          |    |
| Preprocessors             | Conorata Eu    | anto           | 1      |                                                     |               |   |   |    |     |          |    |
| Priority                  | Generate Eve   | ents           | sage   | <b>↑</b>                                            | $\rightarrow$ | ۲ | T | 0  | 0   |          |    |
| Rule Update               | Drop and Ge    | nerate Events  | dme fi | le detected                                         | ~             |   |   |    |     |          |    |
| 04 10 001 vrt             |                |                | amen   |                                                     |               |   |   |    |     |          |    |
| Snort Rule Update 2023    | Disable        |                | -WIND  | DOWS Microsoft Windows AFD.sys privilege escalation |               |   |   |    |     |          | Ŧ  |
| 04 11 001 vrt<br>►        |                |                |        |                                                     | < <           |   | 1 | of | 1 ) | > >      | I  |

Selecting Rule states

To view the Snort 3 rule SIDs, navigate to FMC Policies > Access Control > Intrusion, thereafter click the SNORT3 option in the top right corner, as shown in the image:

| Intrusion Policies Network | Analysis Policies                |                                |                                       |                    |                   |            |
|----------------------------|----------------------------------|--------------------------------|---------------------------------------|--------------------|-------------------|------------|
| Show Snort 3 Sync status 0 | Q Search by Intrusion Policy, De | escription, or Base            | All IPS Rules                         | IPS Mapping  Compa | are Policies Crea | ate Policy |
| Intrusion Policy           | Description                      | Base Policy                    | Usage Information                     |                    |                   |            |
| FTD1_Intrusion             |                                  | Balanced Security and Connecti | No Access Control Policy<br>No Device | Snort 2 Version    | Snort 3 Version   | / 8 🖒 🕯    |

Snort 3

#### Navigate to Advanced Filters and select the latest date to filter the SID as shown in the image.

| < Intrusion Policy Policy Name FTD1_Intrusion                        | Used by: No Access Control Policy                                                                                                    | No Device    |
|----------------------------------------------------------------------|----------------------------------------------------------------------------------------------------|--------------|
| Mode Prevention V Base Policy Base Disabled 39249 Alert 470 Block 91 | alanced Security and Connectivity       51     Overridden 0     Rewrite 0     Pass 0     Drop 0     Reject 0                          |              |
| Rule Groups                                                          |                                                                                                    | Back To Top  |
| 50 items + Q<br>Search Rule Group<br>Excluded   Included             | All Rules<br>All rules assigned to current intrusion policy irrespective of rule group                                                |              |
| Overridden                                                           | Rule Action V Q Search by CVE, SID, Reference Info, or Rule Message                                                                   |              |
| All Rules Reco                                                       | 48,870 rules Preset 470 Alert rules   9,151 Block rules   39,249 Disabled rules   0 Overridden rules  <br>Advanced Filters            |              |
| > Browser (6 groups)                                                 | GID:SID Info Rule Action Assigned Groups                                                                                              |              |
| > Server (8 groups)                                                  | > □       1:28496        BROWSER-IE Microsoft Internet Explore       ▲ Alert (Default)       ∨         Browser/Internet Explo       ▲ | ₽ <b>₽</b> ↓ |

Snort 3 filters

# Advanced Filters

| LSP                          | Select                      | ~      |
|------------------------------|-----------------------------|--------|
|                              | Show Only * 🗹 New 🗹 Changed |        |
| Classifications              | Select                      | $\sim$ |
| Microsoft<br>Vulnerabilities | Select                      | ~      |
|                              | Cancel                      | OK     |
| SP under advanced filter     |                             |        |
| Advanced Fil                 | ters                        | 0      |
| LSP                          | lsp rel 20230420 1056       | ~      |
|                              | Show Only * 🗹 New 🗹 Changed |        |
| Classifications              | Select                      | ~      |
| Microsoft<br>Vulnerabilities | Select                      | ~      |
|                              | Cancel                      | K      |

0

| All Rules<br>All rules assigned to current intrusion | a policy irrespective of rule group                                |                                         |
|------------------------------------------------------|--------------------------------------------------------------------|-----------------------------------------|
| Rule Action 🗸                                        | lsp:lsp rel 20230420 1056 $\times$                                 | ×                                       |
| 22 🝸   48,870 rules P                                | Preset Filters: 0 Alert rules   11 Block rules   11 Disabled rules | s 0 Overridden rules   Advanced Filters |
| GID:SID Info                                         | Rule Action 💶                                                      | Assigned Groups                         |
| > 🗋 1:300509 🖬 MALWARE-B/                            | ACKDOOR Win.Backdoor                                               | Malware/Backdoor 🛯 📮 💼                  |
|                                                      |                                                                    | · ·                                     |

Pre-set filter for Sid's

Select a required option under Rule state as shown in the image.

|   | All Rules                                                                                                    |   |
|---|----------------------------------------------------------------------------------------------------|---|
|   | All rules assigned to current intrusion policy irrespective of rule group                                                             |   |
|   | Rule Action                                                                                                    | × |
| Ĺ | 22 🔽   22 🝸   48,870 rules Preset Filters: 0 Alert rules   11 Block rules   11 Disabled rules   0 Overridden rules   Advanced Filters |   |
|   | GID:SID Info Rule Action I Assigned Groups                                                                                            |   |
|   | > 🗹 1:300509 🗹 MALWARE-BACKDOOR Win.Backdoor 😑 Block (Default) 🗸 Malware/Backdoor 🔹 💻                                                 | - |
| ł |                                                                                                    | - |

Rule action